#### Setting up your web wallet

## https://wallet.mynxt.info/ OR www.nxt.org

Create your wallet if you do not have one or if you have an existing account you can connect the old account to the new account

| M Our Affiliate Program Affil × Nxt Wallet × +                  |                      |                        |                                    |                                                                                                    | - @ ×        |
|-----------------------------------------------------------------|----------------------|------------------------|------------------------------------|----------------------------------------------------------------------------------------------------|--------------|
| ( I https://wallet.mynxt.info/dashboard.php                     |                      |                        | C                                  | Q. Search                                                                                                    | ☆自♥∔★        |
| myNXT info Online Wallet Block Explorer - Tools - C             | harts 👻              |                        |                                    | a                                                                                                    | Quick search |
| 7.00 NXT<br>Balance Value: 0.00 BTC (USD 0.18) C                |                      |                        |                                    | drachmaeproject@gmail.com                                                                                                    | n ტ          |
| S Dashboard                                                     | Your Nxt Ad          | Idress                 |                                    | NXT-CNYP-G53J-BP5W-5KYSS -                                                                                                    |              |
| <ul> <li>Send Nxt</li> <li>Settings</li> <li>Plunine</li> </ul> | Account: NXT         | -CNYP-G53J-BF          | 25W-5KYSS DC                       | NXT-52PP-JWLT-SG9V-AXRLM <b><main></main></b><br>NXT-KQBE-2WCA-B456-DJHZD <b><drf></drf></b><br>NXT-JJJW-2ZDX-BYNV-2KTG7 <b><zee></zee></b> |              |
| NXT Monetary<br>Full NXT Client                                 | Public Key: 40212000 | 996268972890D1277D9C57 | 16054960762160904f5f2663003580f668 | NXT-W7U3-FB39-US87-E2GPZ <b><sup></sup></b><br>NXT-Y375-9QBT-Q8AA-7LGR9 <b><spare></spare></b><br>NXT-CNYP-G53J-BP5W-5KYSS <b><dc></dc></b> |              |
|                                                                 | Transaction Hist     | ory                    | Potojio                            | NXT-L6X4-UF2F-M6TW-8FT26 <b><dra></dra></b><br>NXT-MVNX-WR69-QRV4-8YPBK <b><dr1></dr1></b><br>NXT-W6HQ-3WZ7-DC5U-364ZE <b><dr2></dr2></b>   |              |
|                                                                 | 4 Oct 2016           | lag                    |                                    |                                                                                                    |              |
|                                                                 | 25 Aug 2016          | • No tag •             | Transferred currency               | 0 NXT                                                                                                    |              |
|                                                                 | 23 Aug 2016          | - No tag -             | Transferred currency               | 0 NXT                                                                                                    |              |
|                                                                 | 5 Aug 2016           | - No tag -             | Account info 🕑                     | 0 NXT                                                                                                    |              |
|                                                                 | 5 Aug 2016           | - No tag -             | Received NXT from NXT-JJJW-2       | ZDX-BYNV-2KTG7 🕑 15 NXT                                                                                                    |              |
|                                                                 | 26 Jul 2016          | - No tag -             | Transferred currency 🕑             | 0 NXT                                                                                                    |              |
| https://wallet.mynxt.info/dashboard.php#                        | 26 Jul 2016          | No too                 | Deceived NYT from NYT-V375.00      | >PT-0844-7LCP2 ( 1 NYT<br>∧ ■ ( ↓)                                                                                                    |              |

# Once you have added your account you will then need to purchase the NXT Full wallet plugin

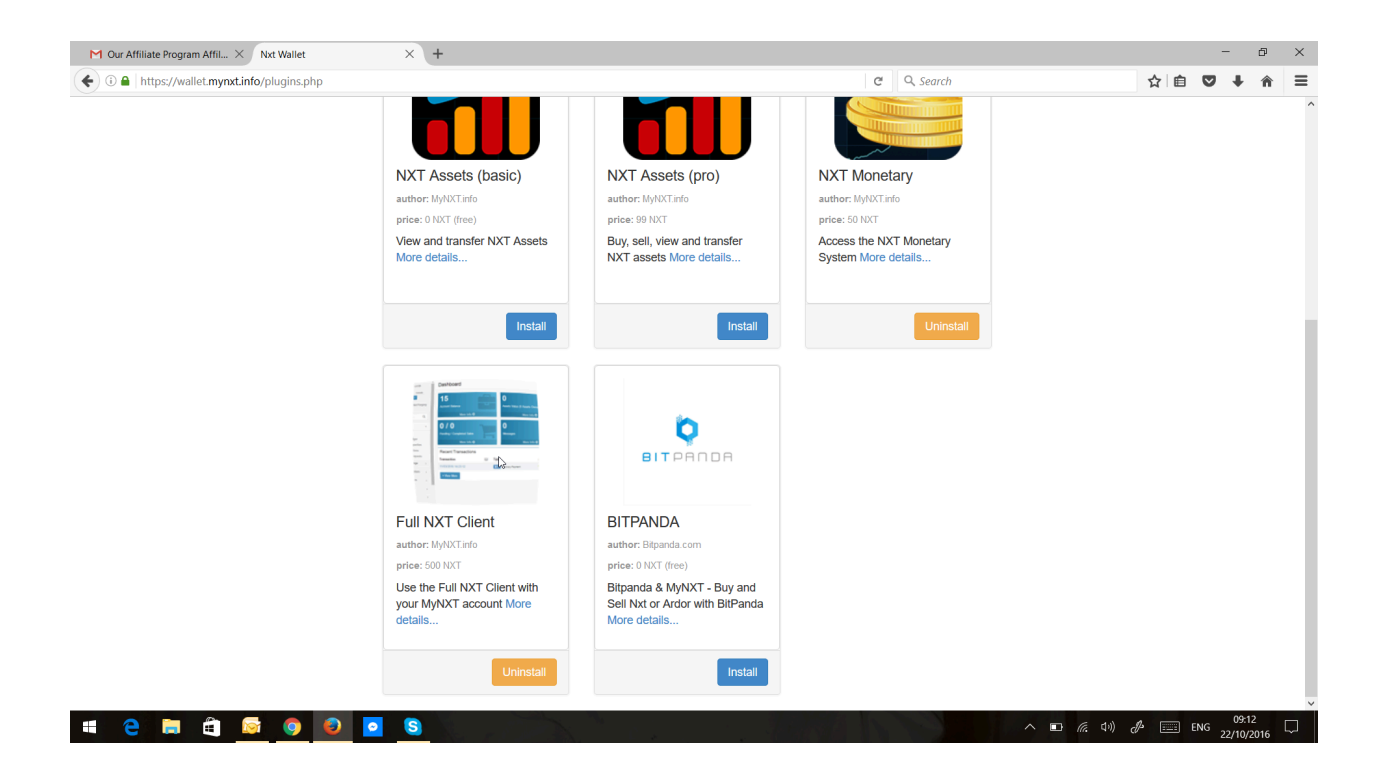

Once installed you can then open the full wallet here

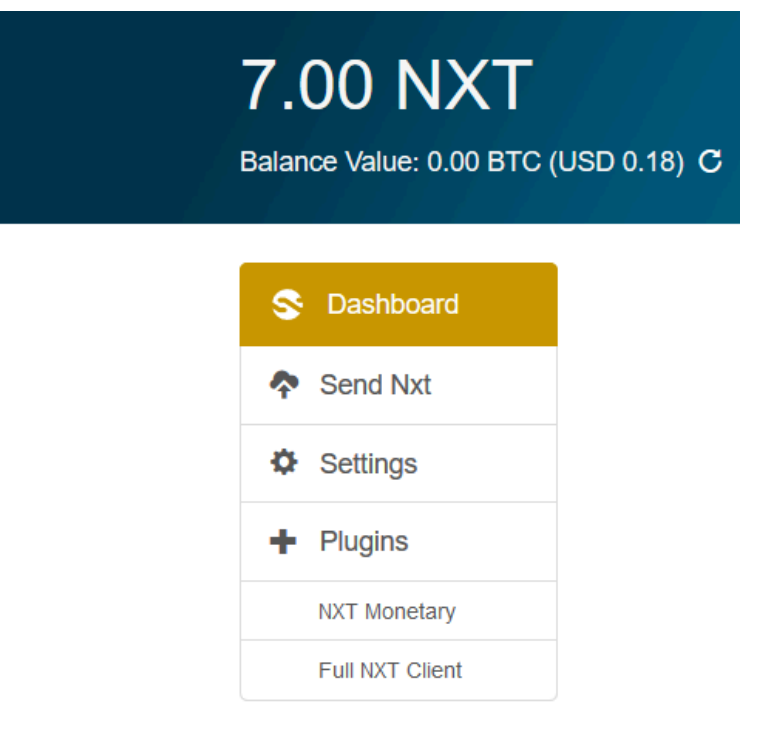

Where to find your NXT Address

#### You will find out NXT Address at the TOP Left Corner

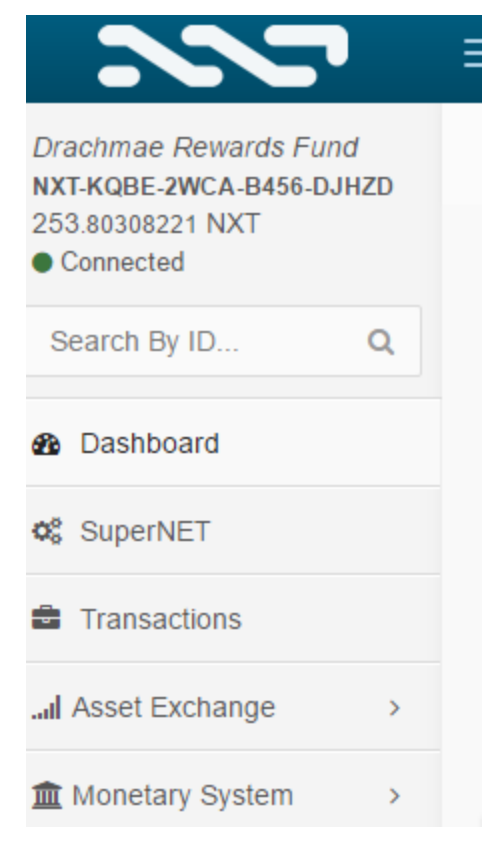

How to find your currency

## Click more info under Currencies

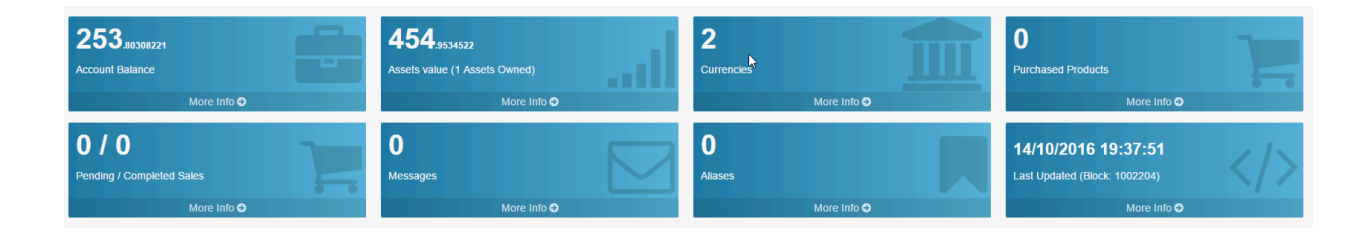

## Then Click my currencies Right corner

|     |          |                | ~  |       |       |
|-----|----------|----------------|----|-------|-------|
|     | Send NXT | Send Message   | ٠  | ?     | ወ     |
| 6   |          | All Currencies | Му | Curre | ncies |
| aim |          |                |    |       |       |
|     |          |                |    |       |       |

## Make sure you buy 10 to 20 NXT as NXT Balance otherwise you will not be able to make a transaction

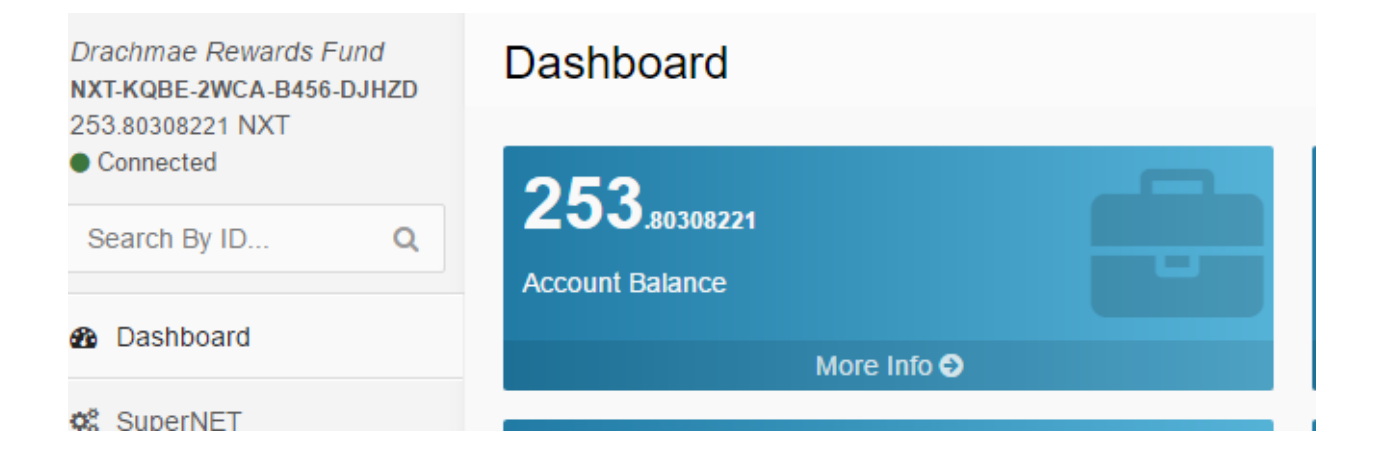

You send your Draco and NXT to the Same Address

You can now withdraw your draco from the exchange and send to your web wallet

#### To send your draco from the Web wallet

## You press Transfer

| MACO | DTToken | = | 6'097'914 | Exchange | Transfer | Offer | Claim |
|------|---------|---|-----------|----------|----------|-------|-------|
|      |         |   |           |          |          |       |       |

#### Now you put the following address to redeem your JIO

#### NXT-KQBE-2WCA-B456-DJHZD

| DRACO - Currency units available 60'979'140'000 |   |
|-------------------------------------------------|---|
| Recipient                                       |   |
| NXT                                             | 1 |
| Unite                                           |   |

#### Total you want to send

| Jnits          |       |
|----------------|-------|
| Units          | DRACO |
| Add a Message? |       |

#### Then you press send transfer

Remember to make a transaction you must also Have NXT Balance